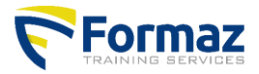

www.formaz.be

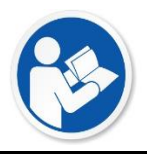

## Manuel de Certificats et documentation

Ce document est un manuel comment et ou vous pouvez télécharger le certificat et la documentation.

## Certificats et documentation

La **documentation** ( le cahier de cours, fiche de sécurité) est disponible dès le premier jour de la formation. Vous pouvez le télécharger, imprimer ou sauvegarder **jusque 4 semaines après la formation**.

Toutes **certificats et preuves de participation** seront digitalement disponible dans notre base de données centrale sur notre site web.

Après avoir terminer la formation, çeci peut durer 8 semaines avant que votre certificat est disponible.

Si dessous vous trouverez comment faire ...

- 1) Allez à www.formaz.be
- 2) Cliquez sur le bouton"certificat"
- Cliquez sur le bon choix ...
  Par exemple : Vous êtes participant et recherchez ...
- 4) Marquez votre nom, prénom et date de naissance et cliquer sur "recherche" ou "search"
- 5) En bas vous verez toutes les formations que vous avez suivi.
- 6) A côté de votre nom et la formation il y aura un icône "pdf", vous pouvez l'ouvrir en cliquant dessus.
- 7) Quand derrière votre nom et formation se trouve une rosette rouge, votre certificat est disponible et vous pouvez le télécharger en cliquant dessus.

Vous ne trouvez pas votre certificat et/ou votre documentation :

Remplissez seulement la première lettre de votre nom et de votre prénom et votre date de naissance, Essayer à nouveau.

## Exemple photos

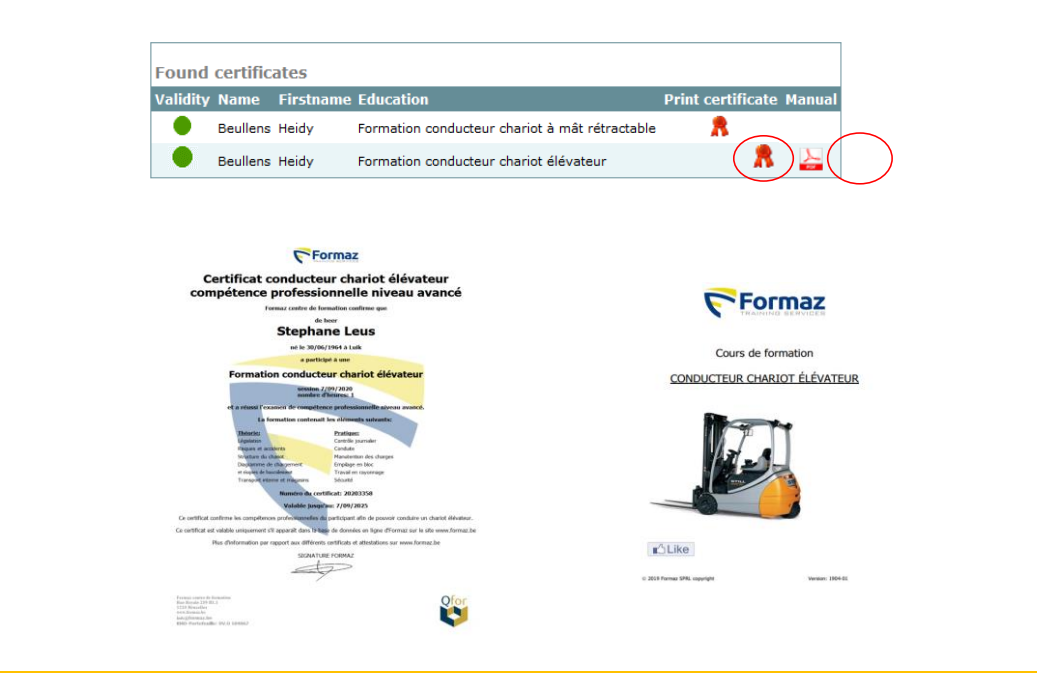

www.formaz.be